# SIPCE

Sistema Integral de Procesos de Control Escolar

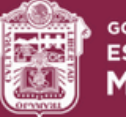

GOBIERNO DEL ESTADO DE MÉXICO

## Guía de usuario - Modificación de la preinscripción SAID

SIPCE | Actualización | enero 2025

### Guía de usuario - Modificación de la preinscripción SAID

**OBJETIVO**: realizar la modificación al comprobante de preinscripción para educación básica de la o el aspirante para el ingreso a primero, segundo y tercero de preescolar, primero de primaria y primero de secundaria, la cual se podrá realizar durante el periodo de la convocatoria.

#### I) Modificar el Apartado de Datos del Alumno

Para realizar modificaciones en la preinscripción del alumno es necesario entrar a las ligas:

https://seduc.edomex.gob.mx https://edomex.gob.mx

#### En el apartado PREINSCRIPCIONES INTERNET MODIFICACIONES.

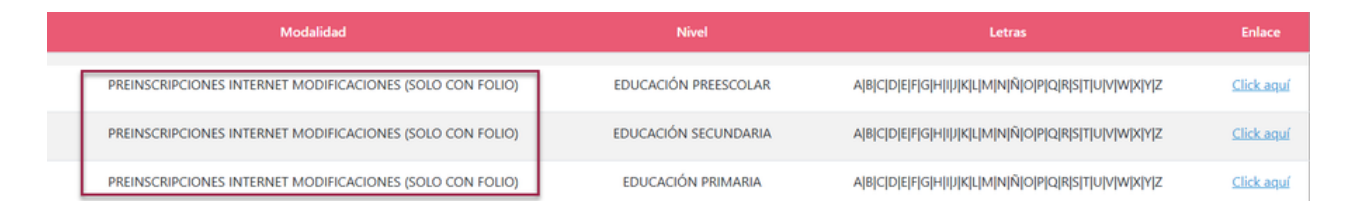

Al iniciar el trámite de preinscripción del aspirante, el responsable del menor deberá leer y autorizar el aviso de privacidad para el tratamiento de los datos personales y leer la convocatoria que se encuentran en la parte superior derecha. Verte He leído y acepto el Aviso de Privacidad Verte He leído la Convocatoria

Deberá ingresar el Folio y la CURP del aspirante y dar clic en el botón Buscar.

| EDUCACIÓN                                  |              |                    | Sister        | a Anticipado de Inscripció | in y Distribución (SAID) |                  |                                     | Millico.      |                          |
|--------------------------------------------|--------------|--------------------|---------------|----------------------------|--------------------------|------------------|-------------------------------------|---------------|--------------------------|
| Guía de Usuario Tutorial de Preinscripción |              |                    |               |                            |                          | <b>2</b> }       | <b>le leido y acepto el</b> Aviso d | le Privacidad | He leído la Convocatoria |
| Datos del Alumno                           |              |                    |               |                            |                          |                  |                                     |               |                          |
| Nivel Educativo                            | PRIMARIA     |                    |               |                            |                          |                  |                                     |               | _                        |
| Folio                                      | SP2502067224 |                    | CURP          |                            | -                        |                  |                                     | Buscar        |                          |
| Fecha de Nacimiento                        |              | Grado al           | que ingresa   |                            |                          | Sexo             |                                     |               | _                        |
| dd/mm/yyyy                                 |              | Primero            |               |                            |                          | HOW              | IBRE O MUJER                        |               |                          |
| Dimer Analida                              |              | Casuada Apalida    |               |                            |                          | Nombra           |                                     |               |                          |
| Primer apellido del Alumno                 |              | Segundo apellido d | lel Alumno    |                            |                          | Nombre del Alum  | 00                                  |               |                          |
| Primer Apellido Requesido                  |              |                    |               |                            |                          | Nombre Requerido |                                     |               |                          |
| Municipio                                  |              |                    | Colonia       |                            |                          |                  |                                     |               |                          |
| SELECCIONA UNA OPCIÓN                      |              | ۲                  | SELECCIONA UN | A OPCIÓN                   |                          |                  | ~                                   |               |                          |
|                                            |              |                    |               |                            |                          |                  |                                     |               |                          |
| Localidad                                  |              |                    | Codigo Postal |                            |                          |                  |                                     |               |                          |
| SELECCIONA UNA OPCIÓN                      |              | *                  | SELECCIONA UN | A OPCIÓN                   |                          |                  | ~                                   |               |                          |
|                                            |              |                    |               |                            |                          |                  |                                     |               |                          |
| Calle                                      |              |                    |               | Número Exterior            |                          |                  | Número Interior                     |               |                          |
| Cafe Repurids                              |              |                    |               | Namera Estarior Requestos  |                          |                  |                                     |               |                          |
|                                            |              |                    | Conti         | nuar                       |                          |                  |                                     |               |                          |
|                                            |              |                    |               |                            |                          |                  |                                     |               |                          |

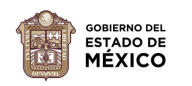

I

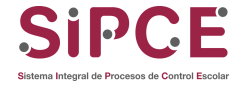

El sistema le pedirá que confirme los datos del alumno, para continuar de clic en **OK**.

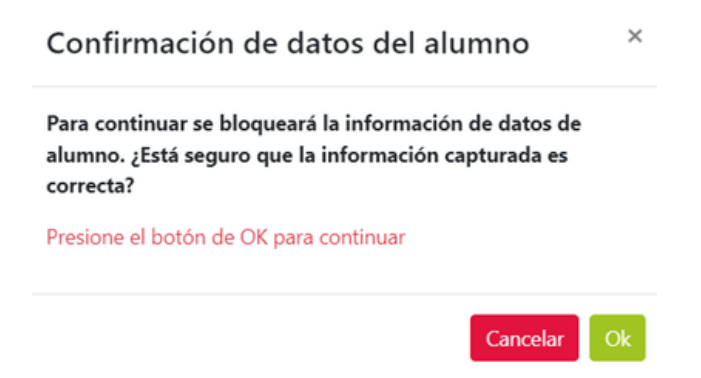

#### II) Modificar el Apartado de Datos de la Escuela

El responsable del aspirante deberá registrar nuevamente los datos de las escuelas que considere como opciones de asignación de escuela, también deberá seleccionar si es de su preferencia el turno vespertino.

Seleccionar esta opción, NO garantiza la asignación al turno vespertino. Dejar sin seleccionar esta opción, NO garantiza la asignación al turno matutino.

Una vez que seleccionó las opciones de escuela, de clic en el botón **Continuar**.

| Datos de la Escuela                                                                                                  |                                                 |                                             |                      |                     |                         |        |
|----------------------------------------------------------------------------------------------------|-------------------------------------------------|---------------------------------------------|----------------------|---------------------|-------------------------|--------|
| Escuela                                                                                                    | Buscar                                          | Agregar                                     | Ver otros municipios |                     |                         |        |
|                                                                                                    | Capture la parte principal del nombre de la ese | cuela                                       |                      |                     |                         |        |
| Opción                                                                                                    | Nombre                                          | Localidad/Domicilio                         |                      | Municipio           | Turno                   | Quitar |
| 1 Y DAVI                                                                                                    | D ALFARO SIQUEIROS                              | ECATEPEC DE MORELOS AV. FRANCISCO VILLA S/N |                      | ECATEPEC DE MORELOS | MATUTINO-<br>VESPERTINO | •      |
| 2 v GERT                                                                                                    | RUDIS BOCANEGRA                                 | ECATEPEC DE MORELOS MIGUEL HIDALGO S/N      |                      | ECATEPEC DE MORELOS | MATUTINO-<br>VESPERTINO | •      |
| 3 Y FRAN                                                                                                    | ICISCO GABILONDO SOLER CRI CRI                  | ECATEPEC DE MORELOS AV. PLAYA CONDESA S/N   |                      | ECATEPEC DE MORELOS | MATUTINO-<br>VESPERTINO |        |
| 4 ¥ MAR                                                                                                    | GARITA MAZA DE JUAREZ                           | ECATEPEC DE MORELOS JUAN DE DIOS PEZA S/N   |                      | ECATEPEC DE MORELOS | VESPERTINO-<br>MATUTINO | •      |
| 5 ¥ INIXT                                                                                                    | LI INYOLLOTL                                    | ECATEPEC DE MORELOS BENITO JUAREZ S/N       |                      | ECATEPEC DE MORELOS | MATUTINO-<br>VESPERTINO | •      |
| Es de mi preferencia el turno vespertino                                                                             |                                                 |                                             |                      |                     |                         |        |
| Nota:                                                                                                    |                                                 |                                             |                      |                     |                         |        |
| Las escuelas que selecciones y aparezcan señaladas con asterisco (*), son de alta o muy alta demanda.                |                                                 |                                             |                      |                     |                         |        |
| La selección de PREFERENCIA al turno vespertino no garantiza la asignación en dicho turno.                           |                                                 |                                             |                      |                     |                         |        |
| Aunque no selecciones la preferencia al vespertino, esto no te garantiza que tu asignación sea en el turno matutino. |                                                 |                                             |                      |                     |                         |        |
|                                                                                                    |                                                 | Continuar                                   |                      |                     |                         |        |

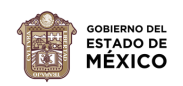

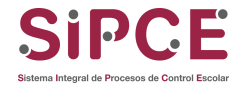

#### III) Modificar el Apartado de Datos de Hermano

Si el aspirante cuenta con hermano(a) estudiando en alguna de las opciones elegidas, de clic en la casilla *Tiene Hermano(a) estudiando en alguna de las opciones*. Dar clic en el botón **Continuar**.

| Datos de Hermano                                                      |                  |         |  |  |  |
|-----------------------------------------------------------------------|------------------|---------|--|--|--|
| Tiene Hermano(a) estudiando en alguna de las opciones                 | CURP             | RA XRA4 |  |  |  |
| Primer Apellido                                                       | Segundo Apellido | Nombre  |  |  |  |
|                                                                       |                  | ELIAN   |  |  |  |
| Opciones                                                              | Grado            |         |  |  |  |
| 15EPR2088F - MIGUEL HIDALGO - MATUTINO                                | Cuarto           | ×       |  |  |  |
| Hermano(a) que solicita ingreso a la misma escuela                    |                  |         |  |  |  |
| Hermano(a) que estudia en una escuela cercana a la escuela solicitada |                  |         |  |  |  |
|                                                                       | Continuar        |         |  |  |  |

Si el aspirante *tiene un hermano(a) que solicita ingreso a la misma escuela*, en el mismo grado y ciclo escolar, por ejemplo cuando el aspirante tiene un hermano(a) gemelo o mellizo donde ambos son aspirantes a ingresar al mismo ciclo escolar. Si es el caso, capture la CURP, nombre y apellidos del hermano. Dar clic en el botón **Continuar**.

| Datos de Hermano                                                                                                    |                 |                  |  |  |  |
|----------------------------------------------------------------------------------------------------|-----------------|------------------|--|--|--|
| □ Tiene Hermano(a) estudiando en alguna de las opciones                                                                                          |                 |                  |  |  |  |
| Hermano(a) que solicita ingreso a la misma escuela                                                                                               |                 |                  |  |  |  |
| 🗆 Hermano(a) que estudia en una escuela cercana a la escuela solicitada                                                                          |                 |                  |  |  |  |
| CURP                                                                                                    | Primer Apellido | Segundo Apellido |  |  |  |
| RAE                                                                                                    | RAMOS           |                  |  |  |  |
| Nombre                                                                                                    |                 |                  |  |  |  |
| ELEANOR                                                                                                    |                 |                  |  |  |  |
| NOTA - No olvide realizar el registro del trámite SAID del hermano(a) con la CURP, nombre(s) y apellidos proporcionados en los campos anteriores |                 |                  |  |  |  |
| Continuar                                                                                                    |                 |                  |  |  |  |

Si el aspirante *tiene un hermano(a) que estudia en una escuela cercana a la escuela solicitada*, capture la CURP y Clave del Centro de Trabajo (CCT) donde estudia el hermano. Dar clic en el botón **Continuar**.

| Datos de Hermano                                                                                                    |                                                                                                 |  |  |  |  |  |
|----------------------------------------------------------------------------------------------------|-------------------------------------------------------------------------------------------------|--|--|--|--|--|
|                                                                                                    | * Si no tienes hermano en ninguna de las opciones. Presiona "Continuar".                        |  |  |  |  |  |
| Tiene Hermano(a) estudiando en alguna de las opciones                                                                                                    |                                                                                                 |  |  |  |  |  |
| Hermano(a) que solicita ingreso a la misma escuela                                                                                                    |                                                                                                 |  |  |  |  |  |
| Hermano(a) que estudia en una escuela cercana a la escuela solicitada                                                                                                    |                                                                                                 |  |  |  |  |  |
| CURP                                                                                                    | Clave del Centro de Trabajo (de la escuela) en donde estudia el hermano(a)                      |  |  |  |  |  |
| RAB                                                                                                    | 15EPR2088F                                                                                      |  |  |  |  |  |
| NOTA- Favor de proporcionar la clave del centro de trabajo CCT de la escuela de educación básica en donde estudia el hermano(a)                                                                                                    |                                                                                                 |  |  |  |  |  |
| Continuar                                                                                                    |                                                                                                 |  |  |  |  |  |
| Tiene Hermano(a) estudiando en alguna de las opciones Hermano(a) que solicita ingreso a la misma escuela Hermano(a) que estudia en una escuela cercana a la escuela solicitada CURP RAB NOTA- Favor de proporcionar la clave del centro de trabajo CCT de la escuela de educación básica en donde estudia el hermano(a) CCT de la escuela de educación básica en donde estudia el hermano(a) | Clave del Centro de Trabajo (de la escuela) en donde estudia el hermano(a)           15EPR2000F |  |  |  |  |  |

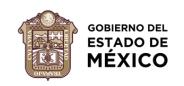

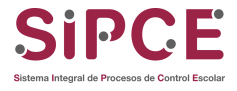

#### IV) Modificar Datos de Contacto

El responsable del aspirante podrá modificar los datos del contacto, si así lo requiere. Dar clic en el botón **Registrar**.

| Datos de Contasto                                                                                                    |                       |                    |
|----------------------------------------------------------------------------------------------------|-----------------------|--------------------|
| PADRE (di captura esta información, asegúnses de completar el lienado de todos los campos)<br>Curp                            |                       |                    |
| Primer Apellido                                                                                                    | Segundo Apeliido      | Nombre             |
| RAJ                                                                                                    |                       | ERICK              |
| Fecha de Nacimiento                                                                                                    | Grado de Estudios     | Correo Electrónico |
| 05/11/1990                                                                                                    | UCENCIATURA TERMINADA | prueba@gmal.com    |
| prueba@gmail.com<br>MADRE (Si captura esta información, asegúrese de completar el Terado de todos los campos)<br>Curp<br>RRD4 |                       |                    |
| Primer Apellido                                                                                                    | Segundo Apellido      | Nombre             |
|                                                                                                    | 40000                 | LAURA ALICIA       |
| Fecha de Nacimiento                                                                                                    | Grado de Estudios     | Correo Electrónico |
| 11/06/1989                                                                                                    | UCENCIATURA TERMINADA | prueba@gmail.com   |
| Confirmación Correo Electrónico                                                                                               |                       |                    |
| prueba@gmail.com                                                                                                    |                       |                    |
|                                                                                                    |                       |                    |

Seleccione el botón **Ok** si está seguro de que la información es correcta; el responsable del aspirante deberá de confirmar la Modificación al Preregistro de Preinscripción, y al hacerlo el sistema enviará un mensaje "El comprobante ha sido descargado en su equipo" o en caso contrario, dar clic en **Descargar**.

| Confirmación de Preregistro                                                                                   |    |  |  |  |
|----------------------------------------------------------------------------------------------------|----|--|--|--|
| ¿Está seguro que la información capturada del alumn                                                           | D  |  |  |  |
| RAI TH es correcta?                                                                                           |    |  |  |  |
| Se generará un folio que servirá como comprobante de la preinscripción Presione el botón de OK para continuar | 3  |  |  |  |
| Cancelar                                                                                                    | Ok |  |  |  |

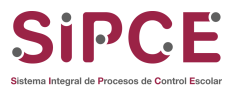

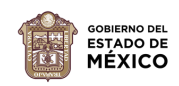

Se obtendrá el nuevo comprobante con la información que haya modificado, con el mismo número de folio pero con la fecha actual, por lo tanto el comprobante anterior ya **NO** será válido.

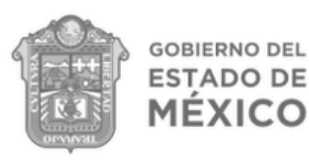

E

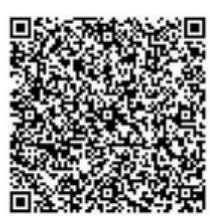

Sistema Anticipado de Inscripción y Distribución (SAID) Comprobante de Preinscripción para Educación Básica Ciclo Escolar 2025-2026

Nivel: EDUCACIÓN PRIMARIA Grado: PRIMERO

Municipio: ECATEPEC DE MORELOS

Domicilio del Alumno Calle: JOSE MARIA MORELOS Folio: SP2502067224 CURP: 9 Fecha de Nacimiento: 05/11/2019 Sexo: MUJER

IN

| Opciones de Escuelas Solicitadas             | Turno                   | Dirección                                    | Municipio           |  |  |
|----------------------------------------------|-------------------------|----------------------------------------------|---------------------|--|--|
| MIGUEL HIDALGO                               | MATUTINO-<br>VESPERTINO | ECATEPEC DE MORELOS ACIANO S/N               | ECATEPEC DE MORELOS |  |  |
| LIBERTADORES DE AMERICA                      | MATUTINO-<br>VESPERTINO | ECATEPEC DE MORELOS AVENIDA MARAVILLAS S/N   | ECATEPEC DE MORELOS |  |  |
| * LIC. MIGUEL ALEMAN                         | MATUTINO-<br>VESPERTINO | ECATEPEC DE MORELOS RAMOS ARIZPE S/N         | ECATEPEC DE MORELOS |  |  |
| NIÑOS HEROES                                 | MATUTINO-<br>VESPERTINO | ECATEPEC DE MORELOS CARLOS HANK GONZALEZ S/N | ECATEPEC DE MORELOS |  |  |
| RAFAEL RAMIREZ                               | MATUTINO-<br>VESPERTINO | ECATEPEC DE MORELOS AVENIDA MARAVILLAS S/N   | ECATEPEC DE MORELOS |  |  |
| * Indica escuela de alta o muy alta demanda. |                         |                                              |                     |  |  |

Es de mi preferencia el turno vespertino: SI

Madre o Tutora: I

Padre o Tutor:

Fecha/hora de registro/modificación: 22/01/2025 10:40:04 / 16/01/2025 13:01:33

Los datos personales recabados serán protegidos, incorporados y tratados en la base de datos del Sistema Anticipado de Inscripción y Distribución (SAID), con fundamento en las "Normas de Inscripción, Reinscripción, Acreditación y Certificación para Escuelas de Preescolar, Primaria y Secundaria Oficiales y Particulares Incorporadas al Sistema Educativo Nacional", su finalidad es cubir los requisitos señalados los cuales fueron registrados, ante el Instituto de Transparencia y Acceso a la Información Pública del Estado de México y cuyos datos podrán ser transmitidos a las Direcciones Generales de Preescolar, Primaria y Secundaria y a los Servicios Educativos Integrados al Estado de México (con la finalidad de que se cotejen con los documentos existentes en las Instituciones Educativas).

NOTA: LA ASIGNACIÓN DEL ALUMNO SE REALIZARÁ CON BASE EN LOS DATOS QUE USTED, MADRE, PADRE O TUTOR, HA PROPORCIONADO. EN CASO DE QUE SUS DATOS NO SEAN VERÍDICOS TENDRÁ PROBLEMAS AL MOMENTO DE FORMALIZAR SU INSCRIPCIÓN.

Los resultados serán publicados a partir del día 02 de la secuelas participantes, así como en el portal electrónico del Gobierno del Estado de México: https://www.edomex.gob.mx/ o en el Portal: https://seduc.edomex.gob.mx/. La consulta requiere el número de folio que le ha sido asignado en este comprobante.

#### IMPORTANTE:

Tu Número de Folio es: SP2502067224

Podrás reimprimir tu comprobante, ingresando a la siguiente liga: https://preinscripcionessipce.edomex.gob.mx/preinscripciones/folioPreinscripcion con tu Folio y CURP.

Podrás modificar tus datos de acuerdo a tu periodo de preinscripción con tu Folio y CURP.

Los datos de hermana(o) se validarán en la escuela correspondiente, si capturaste una hermana(o) estudiando en algunas de las opciones.

LA SELECCIÓN DE PREFERENCIA AL TURNO VESPERTINO NO GARANTIZA LA ASIGNACIÓN EN DICHO TURNO.

GOBIERNO DEL ESTADO DE MÉXICO SECRETARÍA DE EDUCACIÓN, CIENCIA, TECNOLOGÍA E INNOVACIÓN SUBSECRETARÍA DE EDUCACIÓN BÁSICA UNIDAD DE PLANEACIÓN, EVALUACIÓN Y CONTROL ESCOLAR DEPARTAMENTO DE INFORMACIÓN Y SISTEMAS

Para reimpresión del comprobante modificado, deberá ingresar a la siguiente liga: https://preinscripcionessipce.edomex.gob.mx/preinscripciones/folioPreinscripcion

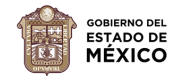

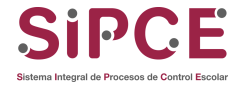